#### "Applying for an ETA" – eine elektronische Reisegenehmigung für Großbritannien beantragen

Das Vereinigte Königreich verlangt seit April 2025 von allen ausländischen Bürgern, die das Land besuchen möchten, dass sie vorab eine elektronische Reiseerlaubnis (kurz "ETA") beantragen. Dies kann jeder Schüler selbst erledigen, zum Zahlen der £10 Gebühr ist jedoch Apple- bzw. GooglePay oder eine Kreditkarte erforderlich, sodass die Mithilfe der Eltern in vielen Fällen nötig sein wird.

Was Sie (bzw. du) vorab wissen sollten bzw. brauchen:

 Die Registrierung ist am einfachsten am Handy durchzuführen! Es müssen nämlich Fotos gemacht werden. Wem das Handy gehört, spielt keine Rolle, die ETA wird nicht auf dem Handy gespeichert werden. Systemvoraussetzungen sind allerdings Android 12 bzw. iOS 12 und ein NFC-Chip. Die App zur Registrierung heißt "UK ETA" mit dem Symbol rechts:

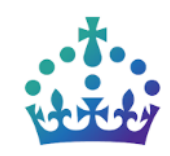

Mit den QR-Codes hier können Sie diese App schneller finden.

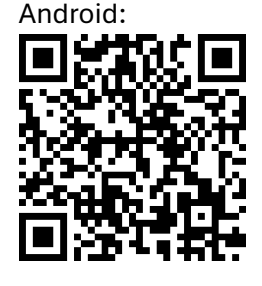

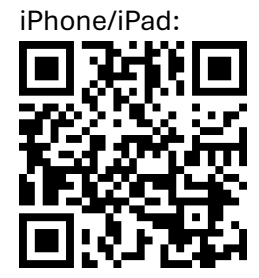

- Im Laufe des Registrierungsprozesses muss eine **E-Mail-Adresse** angegeben werden. Das kann Ihre oder die von Sohn bzw. Tochter sein, das ist egal. Stellen Sie auf jeden Fall sicher, dass Sie Zugriff auf dieses Postfach haben, denn Sie erhalten dorthin eine Code-Nr., die man während des Vorgangs eingeben muss.
- Zum Bezahlen der 10 Pfund (ca. 12,50€) müssen Sie eine **Kreditkarte** verwenden oder auf dem Handy **Google- bzw. Apple-Pay** eingerichtet sein.
- Schalten Sie NFC am Handy ein und halten Sie den Reisepass des Reisenden bereit. Der/Die Reisende muss ebenfalls anwesend sein, damit die nötigen Fotos gemacht werden können.

Sind alle 4 Voraussetzungen erfüllt, startet man die App und es kann losgehen.

Ist der Antrag einmal bewilligt, erhalten Sie eine E-Mail mit dem Betreff **"ETA application approved"**. Diese Die ETA ist dann gewissermaßen mit dem Reisepass verknüpft, sodass man bei der Einreise außer dem Pass keine weiteren Dokumente benötigt. Insbesondere kann die App wieder gelöscht werden. Um keine bösen Überraschungen zu erleben, möchten wir, dass die E-Mail mit o.g. Betreff **an die Klassenleitung weitergeleitet** wird!

Die folgenden Seiten sind vor allem für diejenigen gedacht, die sich mit der englischen Sprache schwertun. Wenn die Schüler die Antragstellung selbst erledigen oder Sie einigermaßen Englisch verstehen, werden Sie die Anleitung nicht brauchen.

Die ersten Seiten informieren Sie darüber, wie die Antragstellung grob abläuft und was Sie zur Antragstellung brauchen. Fahren Sie einfach fort.

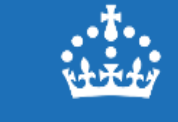

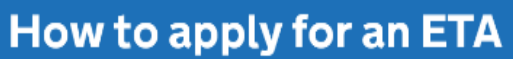

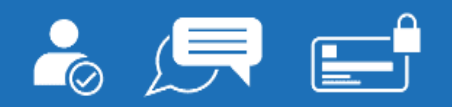

- 1. Confirm your identity
- 2. Answer some questions
- 3. Pay for your application

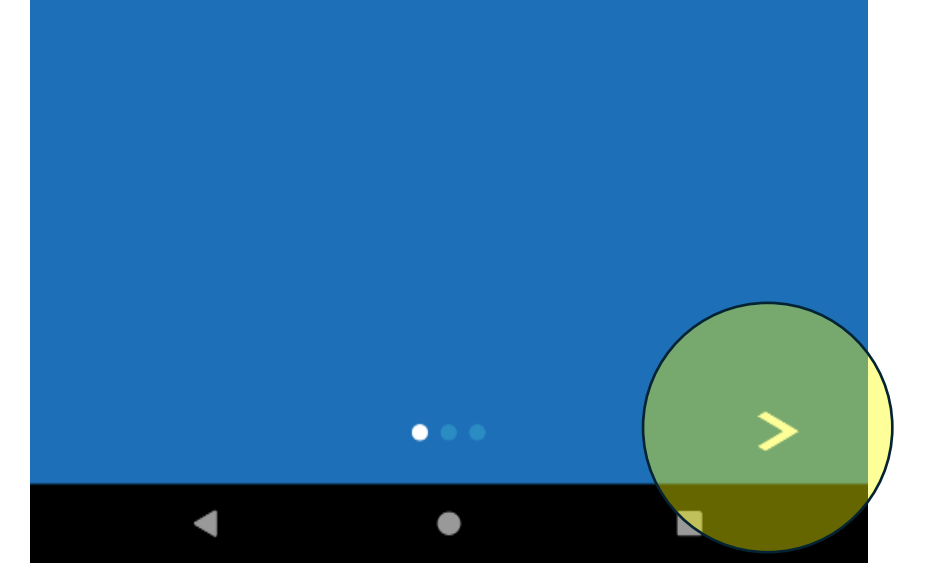

# v++\*++

## What you will need

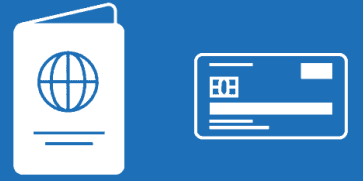

#### You will need:

- the passport that you will use to travel to the UK
- access to your email
- a credit or debit card

You can also pay using Apple Pay or Google Pay.

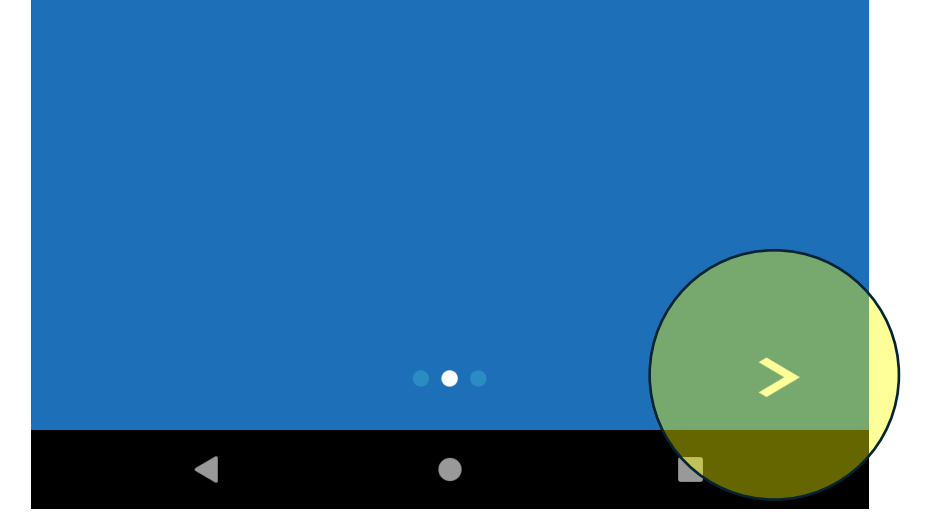

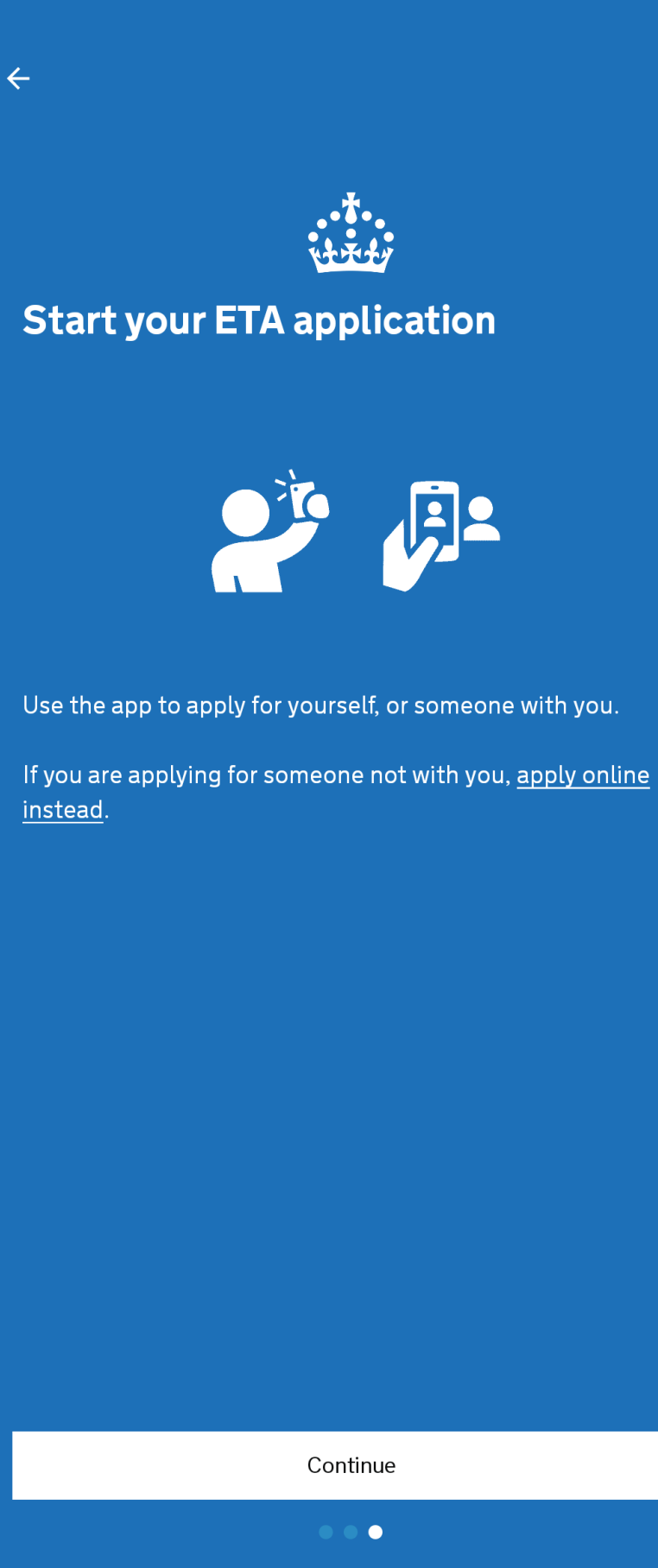

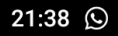

### Apply for an ETA

An electronic travel authorisation (ETA) gives you permission to travel to the UK.

An ETA lasts for 2 years or until your passport expires, whichever is sooner.

You can travel to the UK as many times as you want in that time.

It costs £10 to apply.

Find out more about who can get an ETA and how to apply

### **Before you start**

If you do not do anything for 30 minutes the app will timeout.

You will be warned when your session is about to expire, and will be able to extend it.

Die ETA ist 2 Jahre lang gültig und kostet 10 Pfund.

Nach 30 Minuten Inaktivität wird der Vorgang automatisch beendet

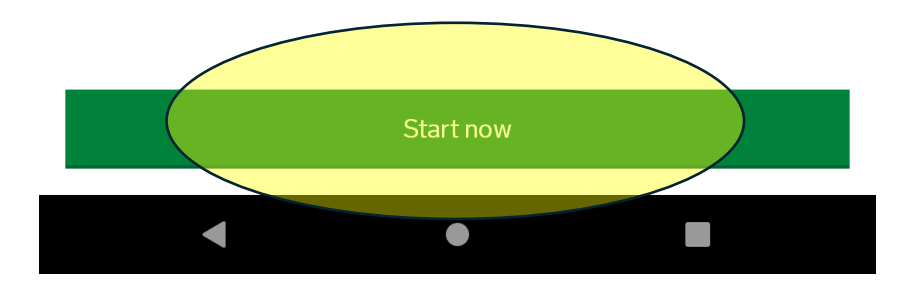

 $\leftarrow$ 

### Privacy and terms of use

#### **Privacy notice**

You can find out what information the Home Office collects from you and how it uses it in the ETA (Electronic Travel Authorisation) privacy notice.

#### ETA (Electronic Travel Authorisation) privacy notice

#### Cookies

The app will:

- only hold your personal information until you close it or your session ends
- not hold any personal information elsewhere on your phone

Mit "Continue" gelangen Sie jeweils zur nächsten Seite.

Hier finden Sie die üblichen Datenschutzinformationen.

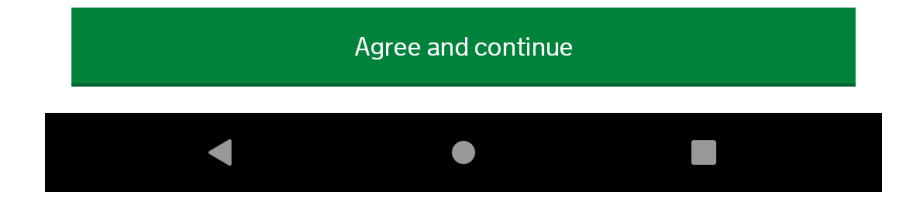

•

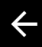

# What email address do you want to use to receive your ETA decision?

We will send a security code to this email address to check you can use it.

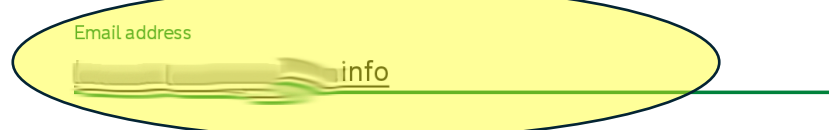

Geben Sie eine E-Mail-Adresse ein.

Auf diese Email wird Ihnen ein Code gesendet, den Sie im nächsten Schritt eingeben müssen.

Am Ende der Antragstellung erhalten Sie dorthin auch die Bestätigung und Bewilligung des Antrags

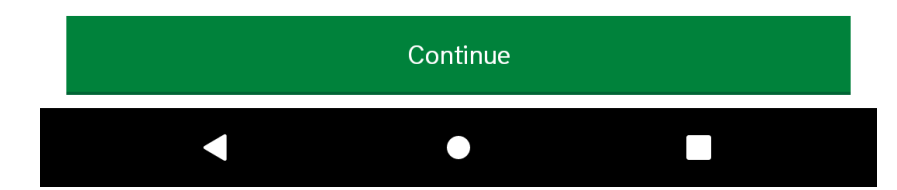

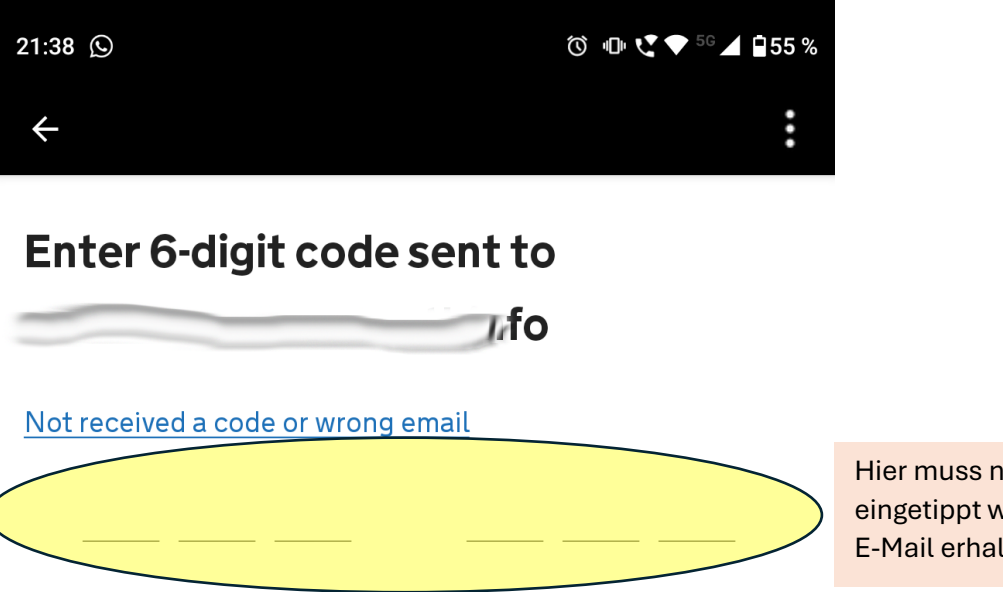

Hier muss nun der Code eingetippt werden, den Sie per E-Mail erhalten haben.

| Continue |   |   |   |   |               |  |  |  |
|----------|---|---|---|---|---------------|--|--|--|
| 1        | 2 | 3 | ( | ) | ,             |  |  |  |
| 4        | 5 | 6 | + | - | ;             |  |  |  |
| 7        | 8 | 9 | / | Ν | $\bigotimes$  |  |  |  |
| *        | 0 | # | • |   | $\rightarrow$ |  |  |  |
|          | • | • |   |   | ::            |  |  |  |

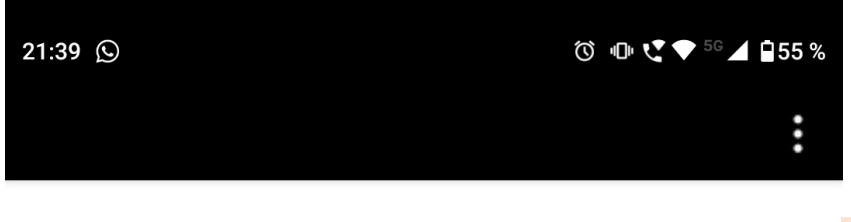

### What is your phone number?

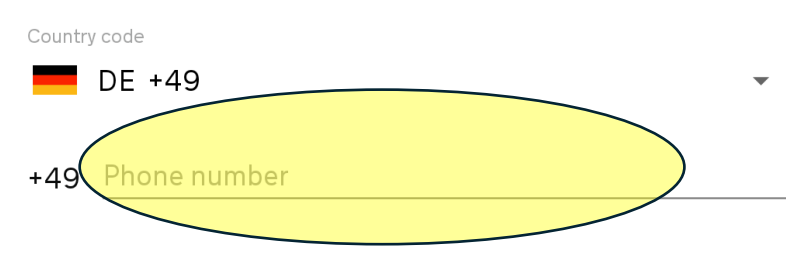

Geben Sie eine Telefonnummer ein ohne die führende Null.

Die Nummer hat für den weiteren Registrierungsprozess keine Bedeutung

#### I do not have a phone number

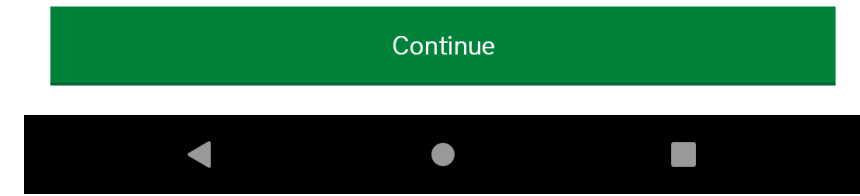

Im Anschluss müssen Sie persönliche Daten des Reisenden eingeben wie den Namen und die Anschrift-

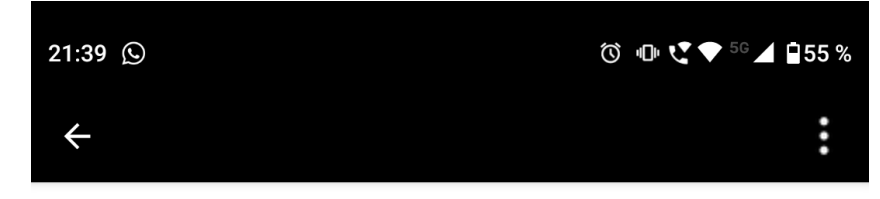

# Does your passport have a biometric chip?

Look for this symbol, usually on the cover of a passport.

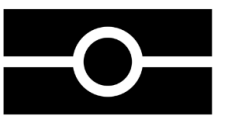

Der Reisepass Ihres Sohnes / Ihrer Tochter unterstützt ganz sicher biometrische Funktionen. Das abgebildete Symbol auf der Vorderseite beweist das.

Beantworten Sie also diese Frage mit "Yes".

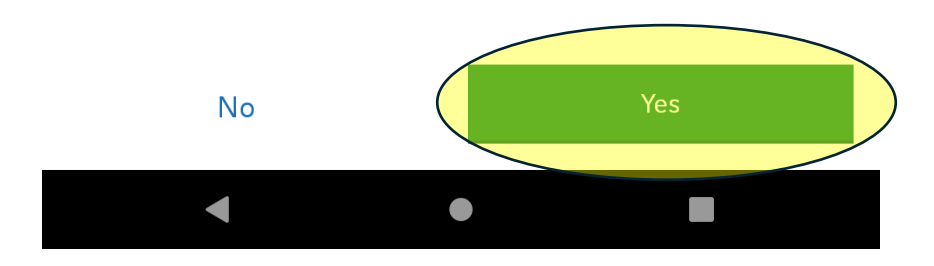

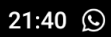

### Take a photo of your passport

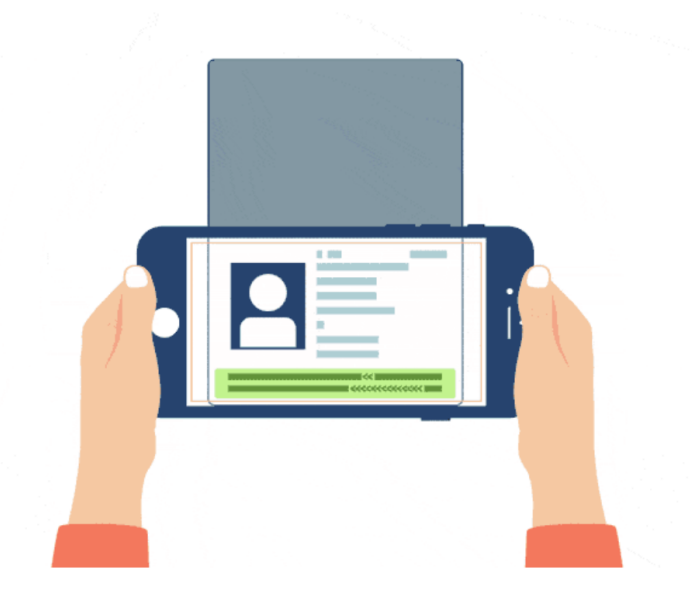

Sie werden darauf hingewiesen, auf der nächsten Seite ein Foto des Reisepasses machen zu müssen.

Es wird nach Tipp auf "Continue" ein Rahmen erscheinen, in dem Sie den Reisepass einpassen müssen. Genauer gesagt, die Seite des Passes mit dem Passfoto

You need to take a photo of the passport you will use to travel to the UK. Your ETA will be linked to this passport.

The photo must show:

- all 4 corners of the details page
- the machine-readable zone (MRZ)
- the photo of you

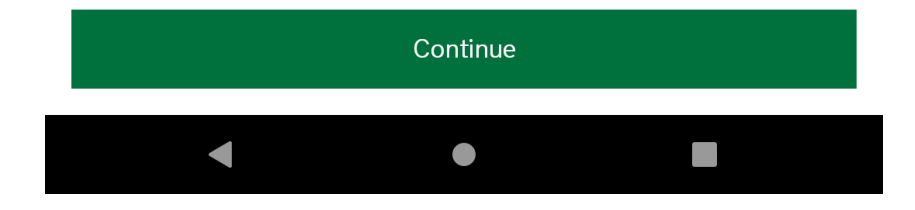

•••

# Access the chip in your passport

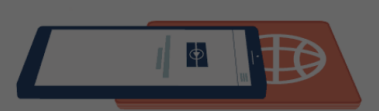

This is so we can check the information stored in your passport.

#### Clos NFC not enabled

phor NFC must be enabled for the app to work. You can enable NFC in the phone's settings.

#### SETTINGS

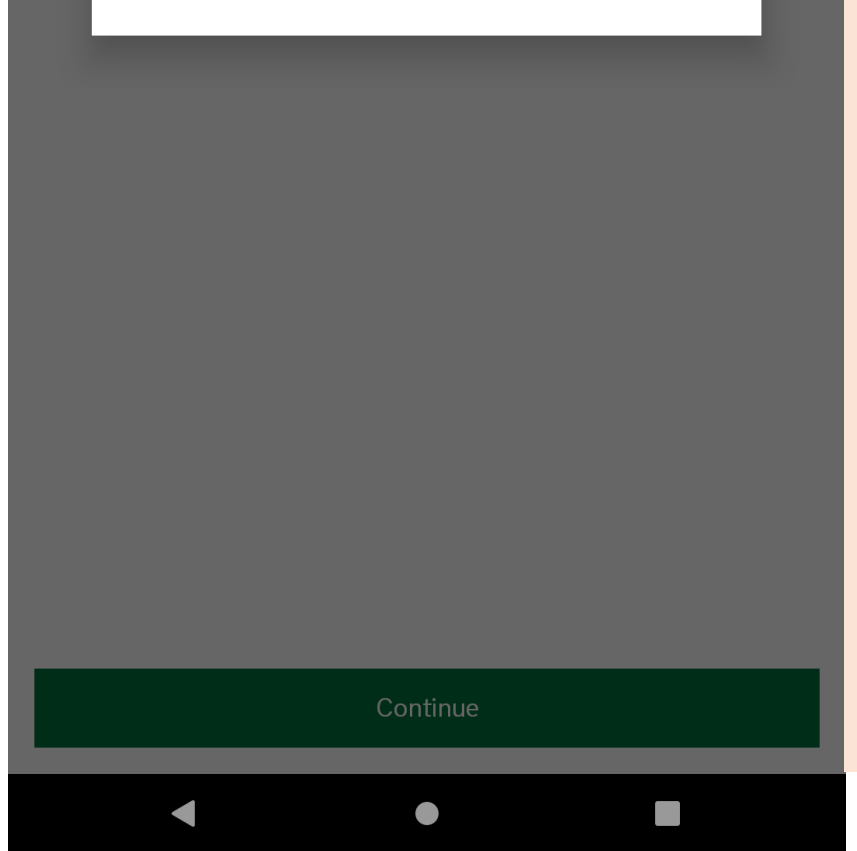

Nun werden die Daten auf dem biometrischen Chip des Passes ausgelesen. Dazu muss NFC aktiv sein.

In der Abbildung hier ist das nicht der Fall und Sie müssen das jetzt nachholen.

Wenn Sie NFC aktiviert haben, werden Sie aufgefordert, den Pass zu schließen und mit dem Handy den biometrischen Chip des Passes auszulesen.

Bringen Sie den NFC-Chip des Handys (meist am oberen Ende des Handys hinten) und den Chip des Passes (unten auf der Vorderseite) zusammen.

# Scan your face with your phone's camera

Als nächstes werden informiert, dass die Gesichtsform **des Reisenden** per Selfie aufgenommen wird.

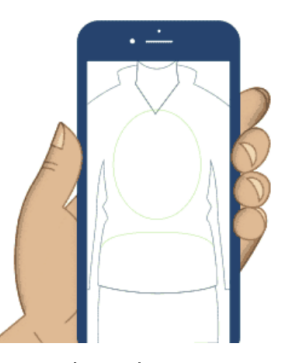

Next, we will use your phone's camera to check if you are a real person.

Make sure you are in a well lit room and remove any face coverings.

If you are applying for someone else, you need to scan their face - not yours.

Sie sollten in einem gut beleuchteten Raum sein. Brille abnehmen. Zur Sicherheit nochmal: Das Gesicht von Sohn bzw. Tochter ist hier gemeint.

#### Find out more

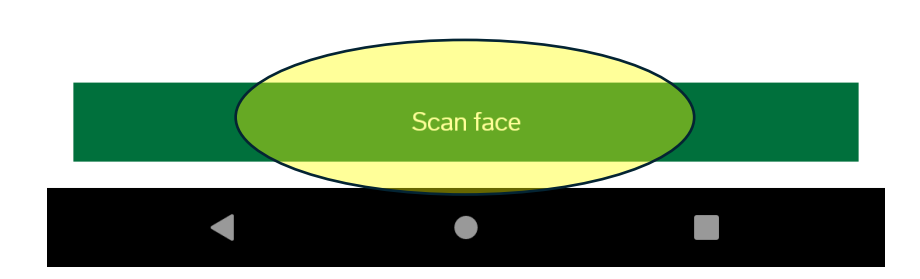

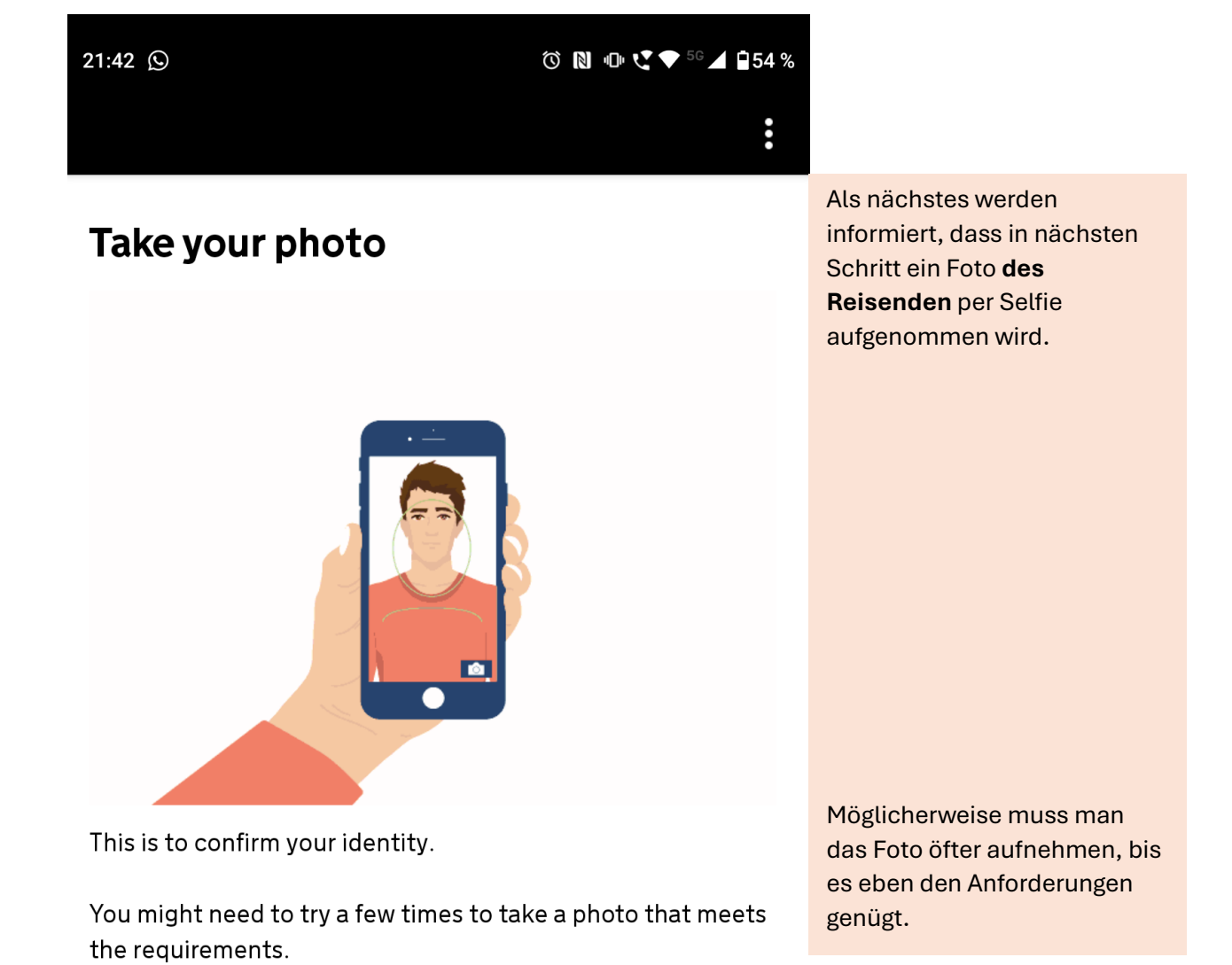

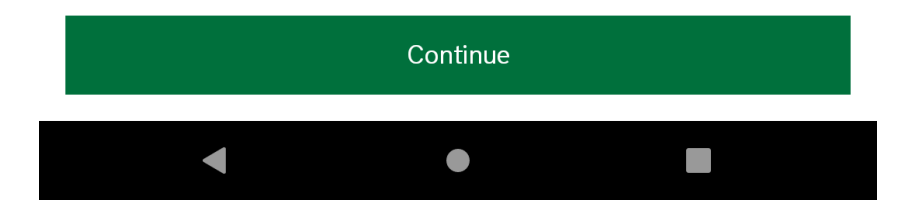

H

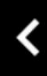

### Before you continue

Make sure you have:

- a plain light background, for example, a white wall
- no objects or people behind you

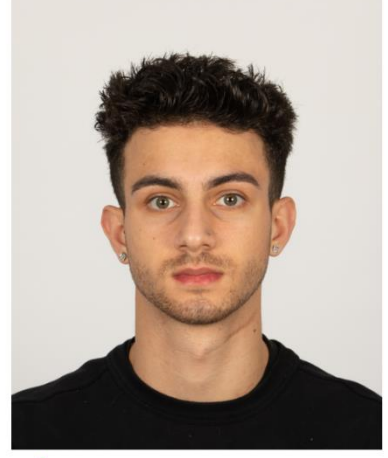

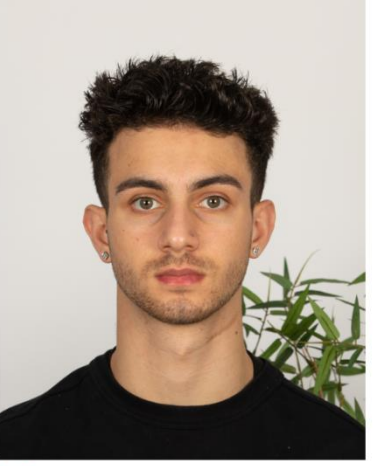

Plain light background X Object in backgroundYour head and shoulders must be visible.

Für das Selfie sollte der Hintergrund einfarbig und hell sein und keine störenden Objekte im Hintergrund zu sehen sein.

Kopf und Schultern sollen sichtbar sein, es scheint aber auch ohne Schulten zu funktionieren.

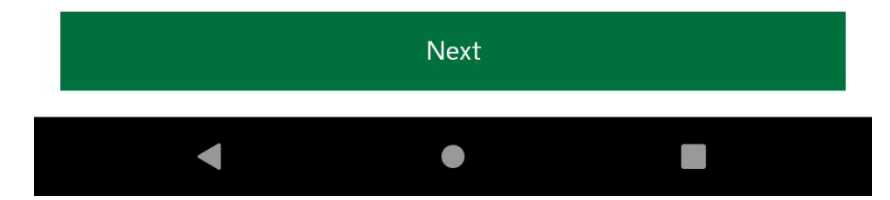

Nun folgt die Eingabe der Adressdaten.

Umlaute und ,ß' machen Probleme, also unbedingt ersetzen! (ä=ae, ö=oe, ü=ue, ß=ss)

# Do you have a job? This includes if you are self-employed. Die Schüler haben noch Yes, I have a job 0 keinen Job... No, I do not have a job Continue

# Have you ever had a criminal conviction?

Include convictions from any country.

You do not need to tell us about convictions for activities that are legal in the UK, for example trade union membership or same-sex relationships.

...und sind auch noch nicht wegen eines Verbrechens verurteilt worden.

Yes

No

Continue

# Have you ever been involved in, or suspected of, any of the following?

- war crimes, genocide or crimes against humanity
- terrorism including support for, or membership of, terrorist groups
- supporting extremist groups or expressing extremist views

Kriegsverbrechen oder terroristischer Aktivitäten sind wir auch noch nicht verdächtigt worden.

1

| v | -   | - |    |   |  |  |
|---|-----|---|----|---|--|--|
| 1 | - 1 | = | 4  | э |  |  |
| 1 |     |   | 17 |   |  |  |
|   |     |   |    |   |  |  |
|   |     |   |    |   |  |  |

No

Continue

# Declaration

By sending this application, you confirm that, to the best of your knowledge, the information you have given is correct.

If you have given any false information:

your application can be refused
you may be prosecuted
you may be banned from the UK

If you are applying on behalf of someone else you must have confirmed with them that the application is complete and correct.

You cannot change your answers once you continue.

Mit "Continue" bestätigen wir, dass unsere Angaben wahrheitsgemäß sind.

Continue to payment

# Which country are you applying from?

This determines the currency that you will use to pay for your application.

Germany

Der Antrag stammt aus Deutschland.

Diese Angabe dient hauptsächlich dazu, die Gebühren von 10 Pfund in € umzurechnen.

ontinue

## Your payment

Because you are applying from Germany, you will need to pay for your application in euros (EUR).

Your application will cost 12.59 euros.

This includes fees for currency conversion.

Choose a different country

Es wird der in Euro umgerechnete Zahlbetrag angezeigt.

Continue to payment

# Enter payment details

#### Total amount

12.59 euros (EUR)

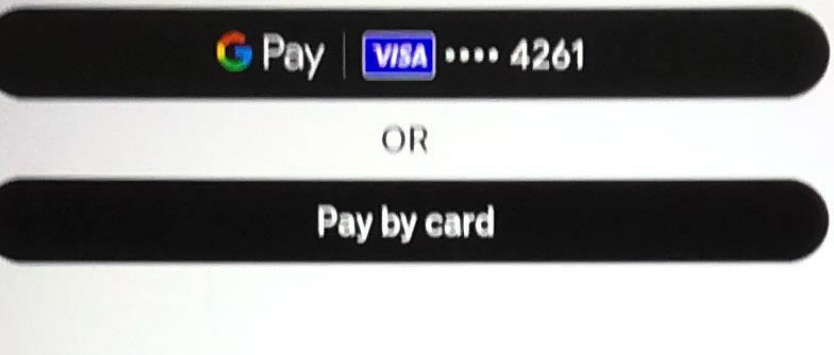

Tippen Sie auf eine der beiden Zahlarten, je nachdem, was Sie bevorzugen, und schließen Sie somit die Antragstellung ab.

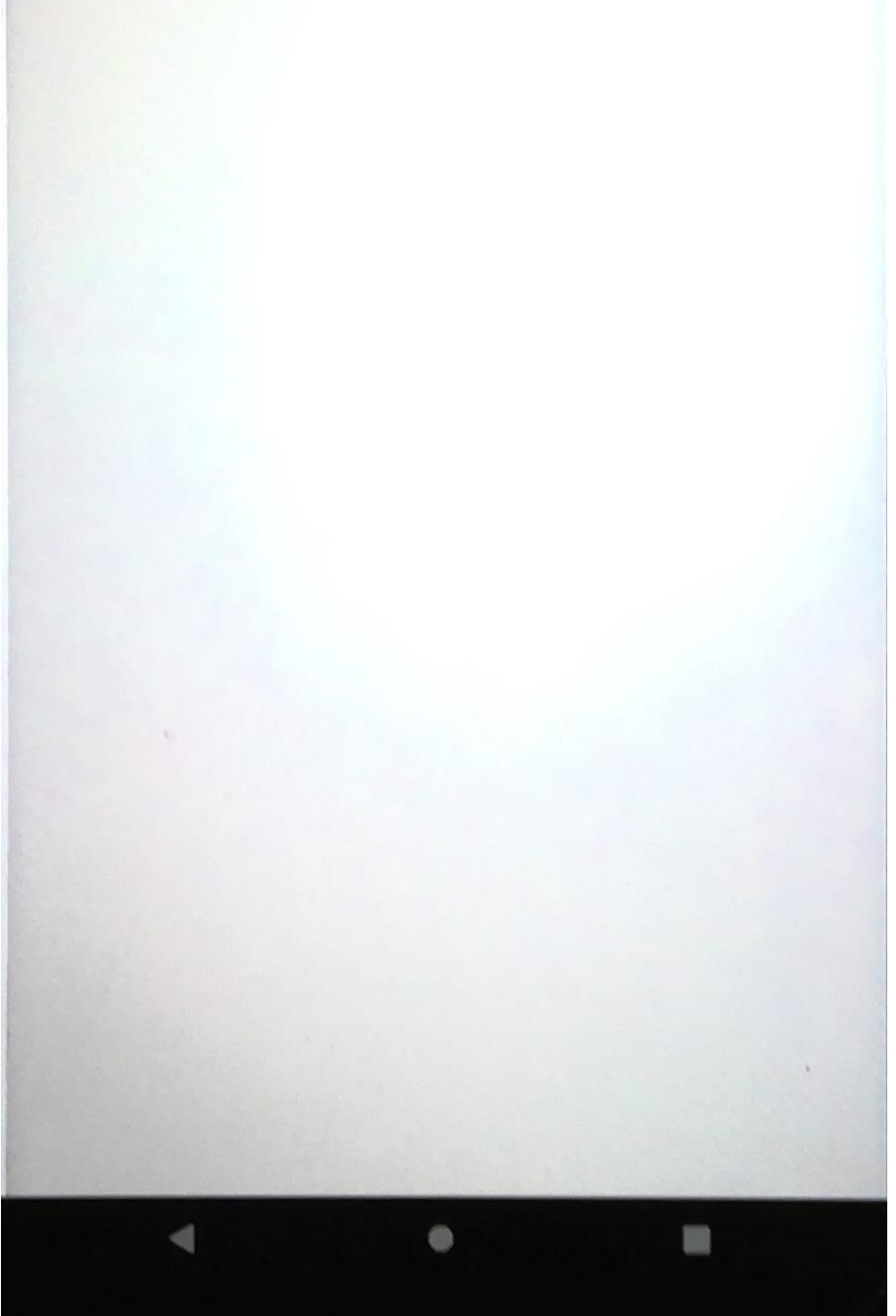

UK Visas and Immigration : jetzt \* X Du hast 12,59 € bei UK Visas and Immigration bezahlt ...

# **Application submitted**

Your ETA reference number:

You have submitted your ETA application.

We have sent you a confirmation email to

If you do not receive this email, check your spam folder.

#### What happens next

R

We will send you an email when we have made a decision on your ETA. Allow up to 3 working days (Monday to Friday) to get a decision, but it may arrive much sooner. You can now close the app. Wenn alles geklappt hat, erhalten Sie eine Bestätigung, dass der Antrag <u>eingegangen</u> ist.

Eine Entsprechende Bestätigung erhalten Sie auch an die angegebene E-Mail. Nach wenigen Minuten finden Sie im E-Mail-Postfach auch eine Nachricht, dass der Antrag <u>bewilligt</u> wurde und die ETA, also die Einreiseerlaubnis, erteilt wurde. In seltenen Fällen dauert es mehrere Tage.

Die E-Mail, die die Bewilligung enthält, hat den Betreff "ETA application approved"

Nach Eingang dieser E-Mail können Sie die App deinstallieren.

Apply for someone else

Done